# HOW TO ADD-DROP ENROL IN A COURSE

## I. WHO CAN MAKE USE OF ADD/DROP PERIOD?

# I. I. The ones who did not enroll to a course although they paid their tuition fee or the ones who pay their tuition fee late

Log in to OASIS with your password and click **Course Enrollments /Undergraduate and Associate Course Enrollments** buttons respectively. Determine the courses you need to take this semester choose them as stated below and send for advisor approval.

#### I. II. The ones who have lacking course

Log in to OASIS with your password and click **Course Enrollments /Undergraduate and Associate Course Enrollments** buttons respectively. Choose your lacking course and your section from the screen. If you do not need to do anything else click "Save" button.

#### I. III. The ones who want to drop a course they enrolled

Click "Delete" button across the course you want to drop which is listed in "Enrolled Courses" field. After completing, add/drop procedure click "Save"

Please select the new course you want to take and its group from the "Courses to Take" list or, if you have the option to take an elective course, enter the course code in the "Elective Courses" section to explore alternative groups and schedules, then choose the suitable course. Once you have completed all your selections, click the "Save" button to submit it for advisor approval.

NOTE: Once you drop a course, its quota will be available for others. So, please pay attention not to drop your course before being sure about your decision and be sure about the conditions of the course you want to add (the date, time, quota, etc. of the course).

#### I. IV. The ones who want to change a course they have enrolled

- "From the 'Courses You Have Registered' section, click the 'Search' button next to the course for which you want to change the group. Examine the alternative groups and schedules to determine the group you want to change to."
- If you do not need to do anything else click "Save" button.

#### I.V. Students with tentative approval

If your Advisor has given Tentative Approval for the course(s) you registered for during the

initial registration, the reason for tentative approval will appear when you hover over the symbol to the left of the course in the "Courses You Registered" field. It is important that you take into account your advisor's recommendations.

| Courses You've Registered                                                   |                      |                       |                 | Course             |
|-----------------------------------------------------------------------------|----------------------|-----------------------|-----------------|--------------------|
| Course Code - Name ↑↓                                                       | ECTS ↑↓              | Section ↑↓            | ↑↓              | 08:30              |
| PRA 316 - Public Relations Campaign Sistemde bir sorun oluşmuş olmalı, prog | 6<br>ramına göre see | 1<br>çmeli ders alman | gerekiyor. Bu d | ersi bırakmalısın. |
| GEEC 204 - Modern World Economy                                             | 6                    | 3                     | Û               | 10:20              |
| PRA 204 - Principles of Advertising                                         | 5                    | 1                     | Û               | 10.20              |
| PRA 210 - Consumer Insight                                                  | 6                    | 1                     | Û               | 11:15              |
|                                                                             |                      | Total E               | ECTS: 27        | 10:10              |

"The new course registrations or course changes made during the Add/Drop period must be approved by the Advisors. If not approved by the Advisors, the transactions will not be valid and cannot be transferred to the system."

"The Fall Semester has started as of September 23, 2024. Therefore, courses not added or dropped during the add/drop period will be considered as absences."

## **II. LOGIN TO OASIS**

Log in to the system with your OASIS password, PIN code and verification code (CAPTCHA).

If you have never logged in to OASIS before, you can learn how to receive your OASIS password and how to make your security settings at <u>https://www.ieu.edu.tr/tlc/en/about-smart-campus</u> address.

## **III. COURSE ENROLLMENTS**

After logging into OASIS, you may enroll in a course by clicking on **Course Enrollments /Undergraduate and Associate Course Enrollments** buttons respectively.

The university may make changes in the courses and the programs students have chosen.

The users may view the pages either in Turkish or in English.

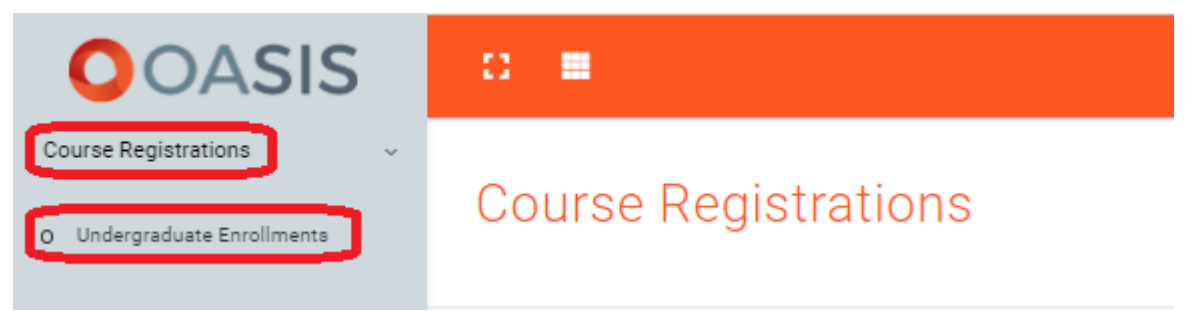

Figure 1: Entering Course Enrollments Screen

### **III.I. Course Enrollment Screen and Explanations**

#### III.I.1. Academic Status

In this section, you can see your CGPA, your class, total number of ECTS credits you took, your total course load for the relevant semester.

| Class | Grade Point<br>Average<br>(GPA) | Academic Status                                | Explanations                         |  |  |
|-------|---------------------------------|------------------------------------------------|--------------------------------------|--|--|
| 1     | 0,00 - 1,49                     |                                                |                                      |  |  |
| 2     | 0,00 - 1,69                     | Academic<br>Inadequacy Interactive Registratio | Interactive Registration (*)         |  |  |
| 3     | 0,00 - 1,79                     |                                                |                                      |  |  |
| 1     | 1,50 - 1,99                     |                                                | Interactive Registration for 3rd and |  |  |
| 2     | 1,70 - 1,99                     | Academic                                       | 4th grade students in undergraduate  |  |  |
| 3     | 1,80 - 1,99                     | Probation                                      | students in Vocational School        |  |  |
| 4     | 1,80 - 1,99                     |                                                | Z                                    |  |  |
|       | 2,00 - 4,00                     | Successful                                     | Regular Registration                 |  |  |

Students, who are required to do interactive registration, enter their OASIS passwords with their advisor by using computers on campus local network during add-drop period.

240 ECTS credits are required in order to graduate from Undergraduate (4 years) Programs;

**120 ECTS credits** (European Credit Transfer System) **are required** in order to graduate **from Associate (2 years) Programs.** 

Please pay attention to the ECTS credits of the courses when you are enrolling in order to meet the total credit requirement.

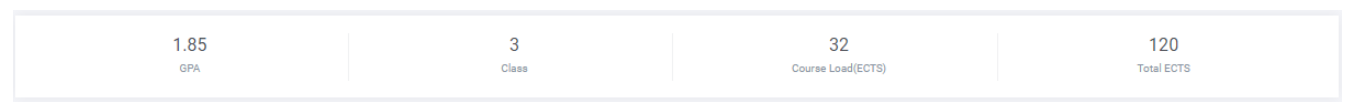

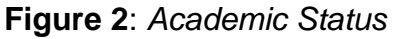

a) Students, given that they do not exceed their regular course load (32 ECTS credits per semester), have to take the following courses in the below order in order to obtain specified cumulative grade point averages:

- failed courses (FF, FD, W, U) and non-attendance (NA) courses,
- courses from lower grades they have not taken before,
- courses from current grade they have not taken yet.

b) Students may take courses, they have taken before and want to raise grades for, with the approval of their advisor.

c) Students may take course(s) of maximum 12 ECTS credits from upper grade provided that they get their advisor's approval. However, students, who fail to obtain the grade point average for more than four semesters in the same grade (cumulative GPA of 1.50 at the end of first grade, 1.70 at the end of second grade, 1.80 at the end of third grade), lose their right to take a course from upper grade. The semesters, in which the student fails to renew registration, are included in the four semesters' calculation.

#### **III.I.2. Search for your Courses**

The courses you failed, and all the courses you can take in the relevant semester from lower/current grades are included.

Students, who have received an FF, FD, NA, W or U in any course, or have not taken a course during the regular semester, have to repeat it in the first semester the course is offered.

| Search For Your Courses | Search For Your Courses              |                |                                         |         |                   |          |  |  |
|-------------------------|--------------------------------------|----------------|-----------------------------------------|---------|-------------------|----------|--|--|
|                         |                                      |                |                                         |         |                   |          |  |  |
| Course Code             | Course Name                          | Course's Class | Course's Semester $\uparrow \downarrow$ | ECTS 11 | Number Of Section |          |  |  |
| ENG 102                 | Academic Skills in English II        | 1              | Spring                                  | 4       | 61                | Q Search |  |  |
| P00L 002                | GEC-Natural and Life Sciences        | 1              | Spring                                  | 0       | 3                 | ⊨ List   |  |  |
| MATH 280                | Intro. to Probability and Statistics | 2              | Fall                                    | 6       | 1                 | Q Search |  |  |
| GER 201                 | German Language III                  | 2              | Fall                                    | 4       | 2                 | Q Search |  |  |
| BA 302                  | Operations Management                | 2              | Spring                                  | 6       | 2                 | Q Search |  |  |
| GER 202                 | German Language IV                   | 2              | Spring                                  | 4       | 12                | Q Search |  |  |
| BA 350                  | Managerial and Cost Accounting       | 3              | Fall                                    | 6       | 1                 | Q Search |  |  |
| BA 311                  | Management Information Systems       | 3              | Spring                                  | 6       | 1                 | Q Search |  |  |
| ENG 310                 | Essential Speaking Skills in English | 3              | Spring                                  | 4       | 43                | Q Search |  |  |
| ITF 312                 | Financial Management                 | 3              | Spring                                  | 6       | 3                 | Q Search |  |  |

#### Figure 3: Courses You Can Take

| С | ourse Categories         |                  |                   |                                         |
|---|--------------------------|------------------|-------------------|-----------------------------------------|
| 1 | Current Semester Courses | Failed Courses   | GEC Courses       | Compulsory Courses from Lower and Upper |
|   | Major/Minor Courses      | Elective Courses | Grade Improvement | 1                                       |

The kind of courses stated here are specified in above colors.

**Green:** Indicates the courses you need to take in the respective semester based on the department/program instruction plan for your grade.

**Red:** Indicates the courses that you were unsuccessful before and you have to take. You may change the section of the course by examining the alternative day, hour and classes of the course Turquoise: Indicates the Compulsory Courses from Lower and Upper classes.

Purple: Indicates Elective Course.

Blue: Indicates the General Education Course pools.

Orange: Indicates Double Major Program (DMP)/ Minor Program (MP) courses.

Yellow: Indicates the courses taken to Grade Up Lessons.

You can see the number of sections from the "Number of Section" column across the course. You can see the weekly course schedule and the quotas for that course in "Search Results" by clicking to "Search" button. You can enroll to a course you wish by clicking the "+" button in the "Add" column.

#### III.I.3. Searching for Compulsory Courses from Upper Grades

When you want to take a compulsory course from the upper grade, you can select the course from the "Upper Required Courses" field, search by typing the code of the course or the name of the course.

| Upper Required Courses |   |          |
|------------------------|---|----------|
| Please Select          | v | Q Search |

Figure 4: Searching for Compulsory Courses from Upper Required Grades Screen

#### **III.I.4. Double Major/Minor Courses**

The Double Major Program (DMP)/ Minor Program (MP) courses that DMP/MP students must take are included in the "Courses You Can Take" field. The elective courses to be taken for DMP/MP can be taken by selecting the course from the "Elective Courses & Double Major/Minor Courses" field, searching for it by typing the code of the course or the name of the course, and ticking the DMP/MP box on the right.

Students can take 48 ECTS credit courses the most in a semester in addition to double major, minor program courses.

Students enrolled in **Double Major Program (DMP)** and **Minor Program (MP)** can enroll by ticking the **DMP/MP box** on the right side of the course after searching for the elective courses to be taken in this program from the Elective Course Search field.

| Search For Your Courses | arch For Your Courses                          |                |                   |         |                   |          |  |  |  |  |
|-------------------------|------------------------------------------------|----------------|-------------------|---------|-------------------|----------|--|--|--|--|
|                         |                                                |                |                   |         |                   |          |  |  |  |  |
| Course Code             | Course Name                                    | Course's Class | Course's Semester | ECTS 11 | Number Of Section |          |  |  |  |  |
| LOG 314                 | Marketing Channels and Supply Chain Management | 2              | Spring            | 6       | 1                 | Q Search |  |  |  |  |
| BA 311                  | Management Information Systems                 | 3              | Spring            | 6       | 1                 | Q Search |  |  |  |  |
| ENG 310                 | Essential Speaking Skills in English           | 3              | Spring            | 4       | 43                | Q Search |  |  |  |  |
| ITF 312                 | Financial Management                           | 3              | Spring            | 6       | 3                 | Q Search |  |  |  |  |
| LOG 302                 | Logistics Planning and Modelling II            | 3              | Spring            | 6       | 2                 | Q Search |  |  |  |  |
| LOG 410                 | Network Optimization                           | 3              | Spring            | 5       | 2                 | Q Search |  |  |  |  |
| LOG 464                 | Supply Chain and Logistics Information Systems | 3              | Spring            | 5       | 2                 | Q Search |  |  |  |  |

#### Elective Courses & Major/Minor Courses

| Diagon Colort |          | O Search |
|---------------|----------|----------|
| Please Select | <u> </u> | ✓ Search |

Figure 5: Searching for "Elective Courses & Major/Minor Courses" Screen

#### **III.I.5. General Education Courses**

Courses, to be taken within the scope of General Education Courses (POOL), are shown a different section in blue. For these courses, you can click on the "Search" button to see the list of courses opened for the respective semester. You can click on the "+" sign under the "Add" column in order to enrol for a GEC course you want to take.

| GEC Courses YPOOL 002 |                                                          |      |                   |          |  |
|-----------------------|----------------------------------------------------------|------|-------------------|----------|--|
| Course Code           | Course Name                                              | ECTS | Number Of Section |          |  |
| GENS 201              | Fundamentals of Natural Sciences                         | 6    | 1                 | Q Search |  |
| GENS 207              | Scientific Thinking and Society                          | 4    | 2                 | Q Search |  |
| GENS 211              | Space exploration and society: Past, Present, and Future | 5    | 1                 | Q Search |  |

Figure 6: GEC (POOL) Courses Section

#### ADDING SEARCH RESULTS

 $\times$ 

| Course Code :<br>GEHU 203 | ECTS Infor<br>6 | ation : Course:<br>Modern World History |           |             |     |
|---------------------------|-----------------|-----------------------------------------|-----------|-------------|-----|
| Lecturer                  | Quota           | Classroom                               | Day       | Hour        | Add |
| Ozan ARSLAN               | 19              | M 407                                   | Wednesday | 09:00-11:50 | 0   |

#### **III.I.6. Search Elective Courses**

Compulsory and elective courses and number of elective courses within the department and from other departments that students need to take for each department are published in the ECTS NQF Catalogue.

You can take the elective course, you want to take by selecting the course from the "Elective Courses" field, by typing the code of the course or the name of the course.

| Elective Courses |          |
|------------------|----------|
|                  | Q Search |
|                  |          |

Figure 7: Elective Course Search

#### ADDING SEARCH RESULTS

| Course Code :<br>BA 411 | ECTS Informat | tion : Cou | Course:<br>Production Planning and Inventory Cont. |             |     |   |
|-------------------------|---------------|------------|----------------------------------------------------|-------------|-----|---|
| Lecturer                | Quota         | Classroom  | Day                                                | Hour        | Add |   |
| Tunca TABAKLAR          | 3             | M 209      | Monday                                             | 13:00-15:50 |     | 0 |

#### **III.I.7. Courses for Repeat**

You can search for the courses you have passed with grades other than AA / EX for which you want to increase your grade, by typing the code of the course in the "Grade Up Lessons" field and enroll. Regardless of the previous grade, the last grade is valid for the repeated course.

DMP students, after searching for the courses, they took within DMP schedule, in the "Grade Up Lessons" section, need to check the DMP/MP box on the right side of the course, and enroll.

Grade Up Lessons

Please Select

Figure 8: Grade Up Lessons

#### III.I.8. Search Results

All the search results about "Upper Required Courses", "*Elective Course*", "Double Major/Major Courses", "General Education Course (POOL)" and "Search Elective Courses" are shown in this section.

In Search Results a course's alternative sections, weekly program, quota and the class are shown.

#### ADDING SEARCH RESULTS

×

| Course Code :<br>PSY 201 | ECTS Inform<br>5 | nation : Course:<br>Introduction to Developmental Psychology I |        |             |     |
|--------------------------|------------------|----------------------------------------------------------------|--------|-------------|-----|
| Lecturer                 | Quota            | Classroom                                                      | Day    | Hour        | Add |
| Aysun Doğan              | 33               | D 022                                                          | Friday | 10:00-12:50 | 0   |
| Aysun Doğan              | 61               | M 01                                                           | Friday | 13:00-15:50 | ٥   |

Figure 9: Search Results

You will be enrolled to a course in a section that you chose by considering the quota by clicking (+) button near the section or the alternative section. This course will be shown in "My Enrolled Courses".

The quota values you see here are instant and active. These changes are reflected instantly when the students add or drop courses and the remaining quota is indicated.

While adding the courses in this screen you may see warnings about "course conflict, quota problem, exceeding course load, etc." You cannot enroll to a course with warning. In that case, please review the alternatives.

|          | COURSE PRO                                                      | GR. |
|----------|-----------------------------------------------------------------|-----|
|          | !                                                               |     |
|          | Warning                                                         |     |
| Dery:    | This course clashes with another course in your course schedule |     |
| Nu       | Ok                                                              |     |
| Eiguro 1 | 0: Automatic Enrollmont Problem Warnings                        |     |

Figure 10: Automatic Enrollment Problem Warnings

#### III.I.9. My Enrolled Courses

All the Compulsory, GEC (POOL), Elective Courses and Double Major Program and Minor Program courses if any are shown here.

| ENROLL COURSES              |                                       |             |                  |                        |                                               |                |        |                    |            |
|-----------------------------|---------------------------------------|-------------|------------------|------------------------|-----------------------------------------------|----------------|--------|--------------------|------------|
| Code                        | Course                                |             |                  | Lecturer               |                                               |                | ECTS   | Quota              | Delete     |
| MATH 240                    | Probability for Engineers             |             |                  | Cemal Murat ÖZKUT      |                                               |                | 6      | 99                 | ŵ          |
| MATH 250                    | Linear Algebra for Engineers          |             |                  | Sıla Övgü KORKUT UYSAL |                                               |                | 6      | 99                 | Û          |
| SE 302                      | 02 Principles of Software Engineering |             |                  | Kaya OĞUZ              |                                               |                | 5      | 99                 | Û          |
| SPN 202 Spanish Language IV |                                       |             | Dilek AMET       |                        |                                               | 4              | 99     | Ô                  |            |
| Current Semeste<br>Courses  | r Failed Courses                      | GEC Courses | Elective Courses |                        | Compulsory<br>Courses from<br>Lower and Upper | Grade<br>Impro | vement | Major/N<br>Courses | Лinor<br>s |

Figure 11: My Enrolled Courses

#### III.I.10. Weekly Course Schedule

Your Course Program

|       | Monday              | Tuesday | Wednesday | Thursday | Friday             | Saturday |
|-------|---------------------|---------|-----------|----------|--------------------|----------|
| 9:00  |                     |         |           |          |                    |          |
| 10:00 |                     |         | PSY 203   |          | PSY 201            |          |
| 11:00 | PSY 203             |         | PSY 203   |          | PSY 201<br>下 D 022 |          |
| 12:00 |                     |         |           |          | PSY 201<br>T D 022 |          |
| 13:00 | MATH 101<br>下 C 208 |         |           |          | PSY 205<br>〒C 605  |          |
| 14:00 | MATH 101<br>下 C 208 |         |           |          | PSY 205<br>〒 C 605 |          |
| 15:00 | MATH 101<br>下 C 208 |         |           |          | PSY 205<br>〒 C 605 |          |
|       |                     |         |           |          |                    |          |

Figure 12: Weekly Course Schedule

In this section, the weekly course schedules made up of the courses the students enrolled can be seen. In here, the course code, hour and class of the course are shown. The program renews itself each time the student adds or drops courses.

#### III.I.11.Save

After completing all the steps above about your course enrolment, **click "Save" button** and complete your course enrolment procedures.

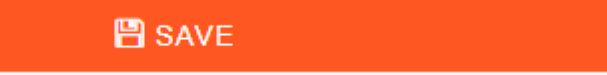

Course enrolment screens will close on **Thursday**, **October 03**, **2024 at 11.00**. You may make changes on the previously saved courses. Please click on "SAVE" button after each change you make. "**THE LATEST SAVED VERSION**" of the changes you make will be taken into consideration.

#### **III.2. Interactive Registration**

Students who require Interactive Registration are required to make their course registration approval by meeting with their advisor.

#### **III.3. Invitation for Interactive Approval**

# Students, who are not subject to Interactive Registration, may be invited by their advisors for Interactive Approval when necessary.

Students, who are invited for Interactive approval by their advisors, are instantly sent OASIS and GSM messages.

# Students in this situation must meet with their advisor to get course registration approvals.

#### III.4. Full Approval

Full approval is granted by the advisor when all courses, selected by student, are in accordance with the regulation.

#### **III.5. Tentative Approval**

Tentative approval may be granted for courses, which are selected in accordance with the regulation, that are not recommended by the advisor to be taken for that semester. The justification for tentative approval is recorded in the system.